## Media Center

## MCP9350i

## Användning

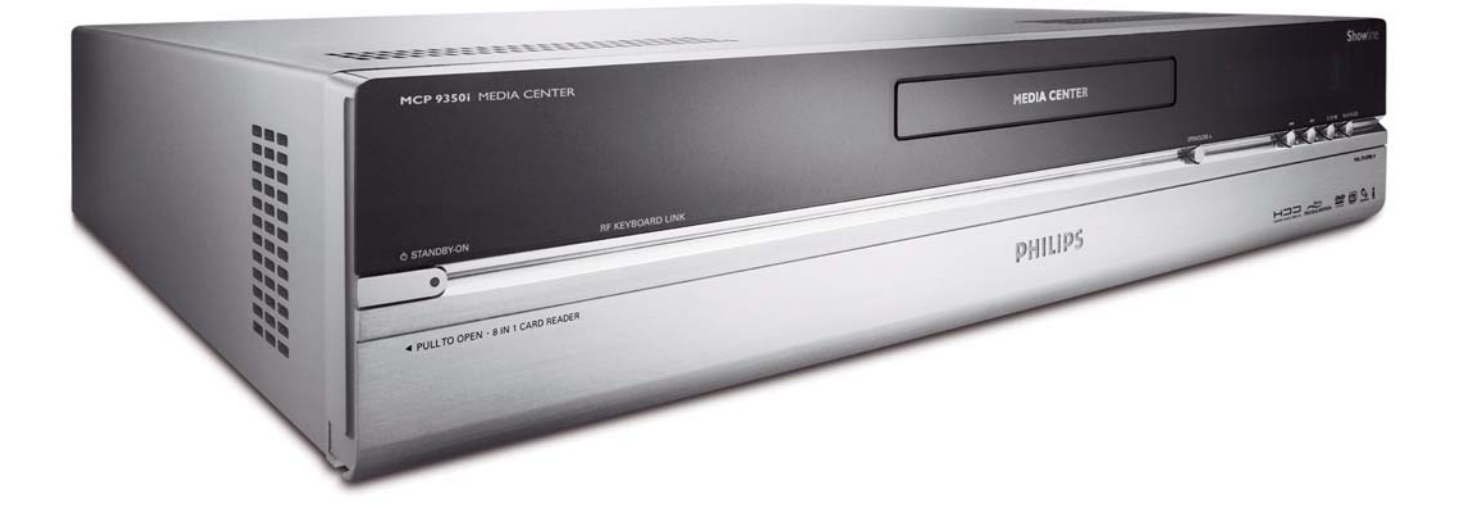

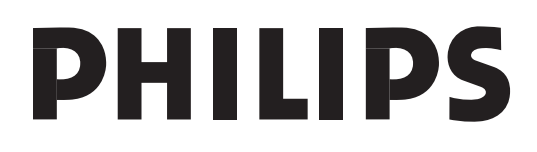

**Hjälp online: www.philips.com/support** Här kan du få interaktiv hjälp, ladda ner filer och hitta svar på vanliga frågor

# Innehåll

| Använda Windows <sup>®</sup> XP Media Center                         | 4         |
|----------------------------------------------------------------------|-----------|
| Kontroli & navigering                                                | 4         |
| τν                                                                   | 5         |
| Se på direktsända TV-program                                         | 5         |
| Använda tidsförskjutningsfunktionen                                  | 5         |
| TV-guide - Söka efter ett TV-program                                 | 6         |
| Manuell kanalsökning                                                 | 7         |
| Spela in TV-program                                                  | 8         |
| Titta på inspelade TV-program                                        | 9         |
| Spela DVD-skivor                                                     | 10        |
| Musik                                                                | 11        |
| Spela en CD                                                          | 11        |
| Lagra musik på ditt Media Centers hårddisk                           | 11        |
| Lagra musik i ditt Mediabibliotek                                    | 11        |
| Spela musik från ditt Mediabibliotek                                 | 12        |
| Like Music                                                           | 12        |
| FM-radio                                                             | 14        |
| Ivssna på FM-radio                                                   | ייי<br>רו |
| Förinställa FM-snabbvalen                                            | 13        |
|                                                                      |           |
| Bilder                                                               | 15        |
| Lägga till och arrangera bilder                                      | 15        |
| Se hilder                                                            | 15        |
| Bildspel                                                             | 15        |
|                                                                      |           |
| Filmer                                                               | 16        |
| Spela videofiler                                                     | 16        |
| Fånga digitala videoinspelningar                                     | 17        |
| 0 0 0                                                                |           |
| Övriga funktioner                                                    | 18        |
| Online Spotlight                                                     | 18        |
| Skriv CD eller DVD                                                   | 18        |
| Messenger                                                            | 18        |
| Synkronisering med andra enheter - mediainnehåll på portabla spelare | 19        |
| Make DVD 2.0                                                         | 19        |
| DVD-inställningar                                                    | 19        |
| Demo - Trimension MCE                                                | 19        |
| Felsökning                                                           | 20        |
|                                                                      | -         |
| Konsumentinformation                                                 | 21        |

Sida

## Använda Windows<sup>®</sup> XP Media Center

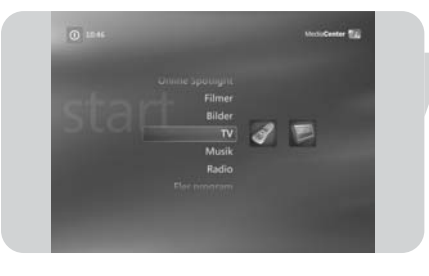

 $\mathsf{Windows}^{\mathbb{R}}$  XP Media Center startar automatiskt när du slår på strömmen till ditt Philips Media Center.

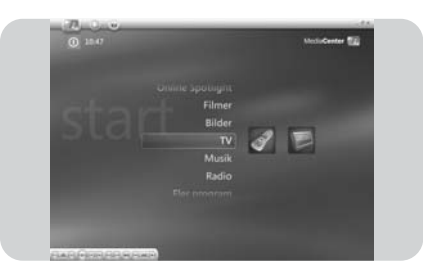

#### Kontroll & navigering

- Windows<sup>®</sup> XP Media Center-menyns aktivitetsfält visas tillsammans med verktygsbalken för avspelning när du rör på tangentbordets styrkula.
- Använd mediaavspelningskontrollerna på verktygsbalken för att styra in- och avspelning, öka/sänka volymen och ändra kanal upp/ned.
- Använd fjärrkontrollens navigeringstangenter (◄ ► ▲ ▼ 6) för att välja ett alternativ på Windows<sup>®</sup> XP Media Center-menyn och tryck på OK-tangenten (19) för att aktivera alternativet. OK-tangenten (19) används också för att bekräfta dina val.
- Gör på följande sätt för att växla mellan Windows<sup>®</sup> XP Media Center-versionen och Windows<sup>®</sup> XP-skrivbordet:
  - använd tangentbordets mus för att klicka på återställning ned-knappen (
     högst upp till höger på skärmen och visa skrivbordet.

  - för att återvända till Media Center: klicka på Media Center-aktivitetsfältet (
     Media Center) med tangentbordets mus

#### ELLER:

tryck på fjärrkontrollens Start-tangent (2) eller tangentbordets Start-tangent (1).

Observera : Siffrorna inom parentes hänvisar till fjärrkontrollens tangenter, vilka förklaras i Snabbinstallationsguiden. **TV** ger tillgång till alla nödvändiga funktioner för att se på direktsända TV-program och tidsförskjutna TV-program, spela in TV-program, söka efter TV-program och ändra TV-inställningar.

#### Se på direktsända TV-program

- I Tryck på tangenten (Ď 21) på fjärrkontrollen. ELLER:
- I Tryck på <sup>™</sup> tangenten (8) på fjärrkontrollen och använd navigeringstangenterna (◄ ► ▲ ▼ - 6) för att välja My TV.
- Välj Live TV och tryck på OK (19).
   > Det aktuella TV-programmet visas i fullskärmsläget.
- 3 Använd tangenterna **Program +** (17) på fjärrkontrollen för att välja kanalen du vill titta på. Du kan även välja en kanal direkt genom att knappa in kanalnumret med siffertangenterna (12) på fjärrkontrollen.

#### Använda tidsförskjutningsfunktionen

När du börjar titta på ett TV-program börjar Windows<sup>®</sup> XP Media Center spela in det valda programmet i bakgrunden i upp till 30 minuter. Inspelningen är en buffert, vilket betyder att du kan sluta titta på programmet och komma tillbaka senare och titta vidare utan att gå miste om någonting. Fjärrkontrollens och tangentbordets kontroller för avspelning (11) Paus (II), tillbakaflyttning (◄), och framåtflyttning (►), kan användas för att styra tidsförskjutningsfunktionen.

När du tittar på ett TV-program, tryck på tangenten II (Paus) (11) på fjärrkontrollen.

> Tidsförskjutningsfönstret visas.

- 2 Tryck på tangenten II (Paus) (11) en gång till för att fortsätta titta på TVprogrammet från den punkten där det pausats.
- 3 Du kan återvända till direktsändningen genom att trycka på tangenten Live TV (<sup>™</sup><sub>□</sub> 21) på fjärrkontrollen.

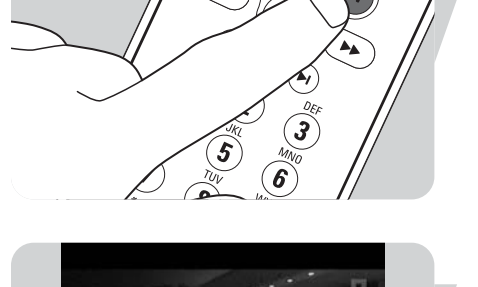

æ

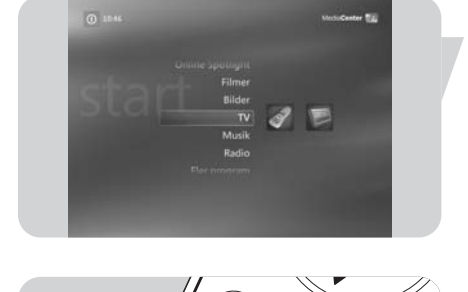

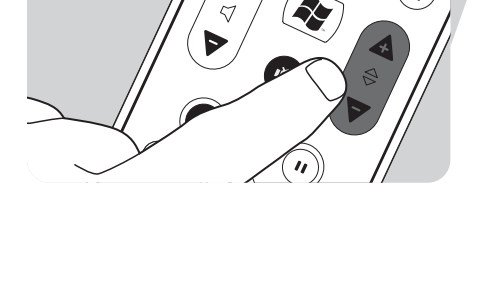

٢

#### TV-guide - Söka efter ett TV-program

Denna guide visar information om kanaler, TV-program och sändningstider. Informationen tas från den lokala leverantören av TV-program. Guiden kan uppdateras automatiskt eller manuellt.

Observera: Se till att ditt Media Center har en aktiv Internet-uppkoppling.

#### Använda Guiden

- Tryck på tangenten 🙀 (8) på fjärrkontrollen.
  - > Media Centrets Start-meny visas.
- 2 Tryck på tangenten **Guiden** (田) (4) på fjärrkontrollen.
- **ELLER:**

L

- Välj **TV** och tryck på tangenten **OK** (19) på fjärrkontrollen.
- 2 Välj Programguiden och tryck på tangenten OK (19) på fjärrkontrollen.

- PROGRAMGUIDEN
- Använd fjärrkontrollens **navigeringstangenter** (◀ ► ▲ ▼ 6) för att välja en 3 kanal och för att bläddra genom kanalens programinformation.
- Tryck på tangenten **OK** (19) för att:
  - titta på ett önskat TV-program som redan börjat.
  - tidsinställa en inspelning av ett TV-program som börjar senare. Välj ett av alternativen i fönstret som visas.

#### Sändra Guidens inställningar

- L Tryck på tangenten Guiden () (4) på fjärrkontrollen eller tangentbordet.
- 2 Tryck på tangenten i (info) (20) på fjärrkontrollen.
- 3 Välj Inställningar och tryck på tangenten OK (19).
- Välj **TV** och tryck på tangenten **OK** (19). 4
- 5 Välj Programguiden i fönstret TV Inställningar och tryck på tangenten OK (19).

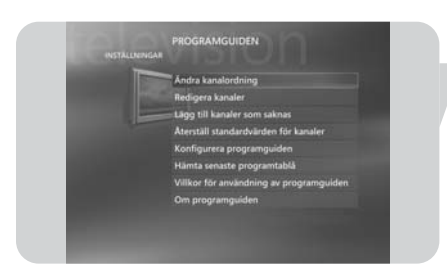

Från Programguiden Inställningar-fönster har du tillgång till följande undermenyer med fler inställningsalternativ:

- Ändra kanalordning: ändrar kanalernas ordning i Guiden.
- Redigera kanaler: lägger till eller raderar kanaler och ändrar kanalnummer.
- Lägg till kanaler som saknas: lägger till nya kanaler i Guiden.
- Åfterställ standardvärden för kanaler: återställer kanalernas grundinställningar.
- Konfigurera programguiden: konfigurerar Guiden.
- Hämta senaste programtablå: laddar ner senaste Guide-information.
- Villkor för användning av programguiden: laddar ner Guide-tjänstens villkor.
- Om programguiden: visar information om programvara, anslutning och TV-signalkällor.

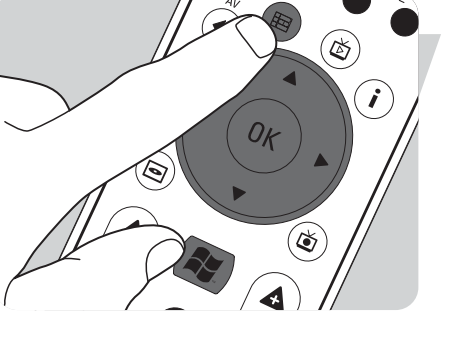

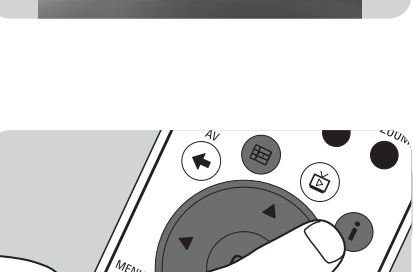

#### Automatisk nerladdning av TV-programinformation

Du kan ställa in ditt Media Center för att automatiskt ladda ner aktuell TVprograminformation.

Observera : Du måste ha ställt in en lokal leverantör av TV-program innan du kan använda Guiden. Se **'Valfria installningar - Konfigurera mottagare, TV-signal, Programguiden'** i den medföljande Snabbinstallationsguiden.

- Tryck på 🕷 tangenten (8) på fjärrkontrollen.
- Välj Inställningar, General, Alternativ för automatisk hömtring.
- 3 Välj Hämta när du är ansluten.
- 4 Välj Spara och tryck på tangenten OK (19) på fjärrkontrollen.

#### Söka efter ett TV-program

Du kan söka efter ett specifikt TV-program via dess titel, kategori eller ett nyckelord.

- I Tryck på 🙀 tangenten (8) på fjärrkontrollen.
- Välj Sök i fönstret TV och tryck på tangenten OK (19) på fjärrkontrollen.
   Välj ett sökalternativ, Kategorier, Titel, eller Nyckelord och tryck på
  - Välj ett sökalternativ, **Kategorier**, **Titel**, eller **Nyckelord** och tryck på tangenten **OK** (*19*).

#### 4 Kategorier:

älj en av de tillgängliga TV-programkategorierna och tryck på tangenten  $\mathbf{OK}$  (19) på fjärrkontrollen.

#### Titel:

Använd tangentbordet för att skriva in TV-programmets titel i textrutan, eller använd **siffertangenterna 0 - 9** (12) på fjärrkontrollen för att ange titeln. **Nyckelord:** 

Använd tangentbordet för att skriva in ett nyckelord i textrutan, eller använd siffertangenterna 0 - 9 (12) på fjärrkontrollen för att ange ett nyckelord.

- 5 Använd fjärrkontrollens navigeringstangenter (◄ ► ▲ ▼ 6) för att bläddra genom sökresultaten.
- 6 Tryck på tangenten OK (19) för att:
  - titta på ett önskat TV-program som redan börjat.
  - tidsinställa en inspelning av ett TV-program som börjar senare. Välj ett av alternativen i fönstret som visas.

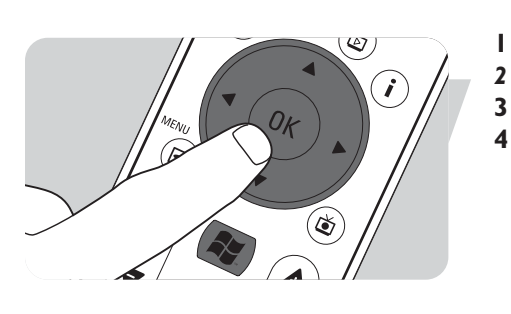

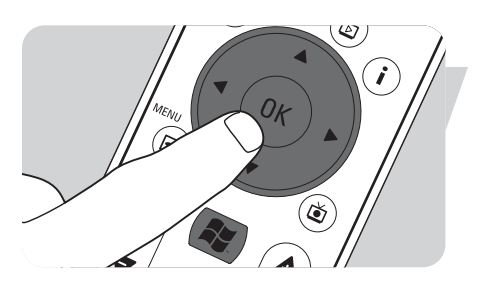

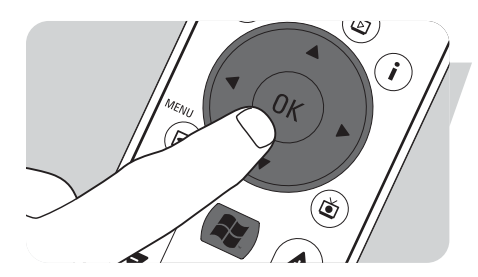

i

٢

#### Ändra kanalordning

Du kan ändra ordningen på TV-kanalerna i kanallistan:

- I Tryck på 👪 tangenten (8) på fjärrkontrollen.
- 2 Välj Inställningar och tryck på tangenten OK (19) på fjärrkontrollen.
- 3 Välj TV, och därefter Programguiden och tryck på tangenten OK (19).
- 4 Välj Ändra kanalordning och tryck på tangenten OK (19).
- 5 Använd skärmens pil upp eller pil ned och tryck på tangenten **OK** (19) för att ändra på en kanals plats i kanallistan.
- 6 Välj Spara för att spara dina ändringar.

#### Redigera kanaler

Du kan lägga till eller radera en TV-kanal i kanallistan:

- I Tryck på 👭 tangenten (8) på fjärrkontrollen.
- 2 Välj Inställningar och tryck på tangenten OK (19) på fjärrkontrollen.
- 3 Välj TV, och därefter Programguiden och tryck på tangenten OK (19).
- 4 Välj Redigera kanaler och tryck på tangenten OK (19).
- **5** Markera eller avmarkera kryssrutan för att lägga till respektive radera en kanal i kanallistan.
- 6 Välj Spara för att spara dina ändringar.

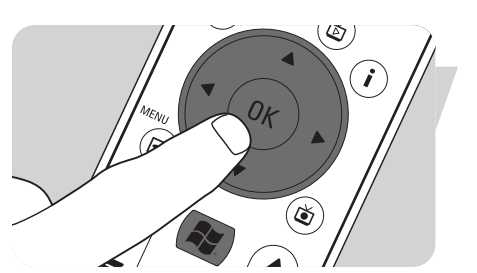

#### Lägg till kanaler som saknas:

Du kan lägga till kanaler som fattas manuellt:

- I Tryck på 📳 tangenten (8) på fjärrkontrollen.
- 2 Välj Inställningar och tryck på tangenten OK (19) på fjärrkontrollen.
- 3 Välj TV, och därefter Programguide och tryck på tangenten OK (19).
- 4 Välj Lägg till kanaler som saknas och tryck på tangenten OK (19).
- 5 Välj Läg till kanal och tryck på tangenten OK (19).
- 6 Följ anvisningarna på skärmen och skriv in ett namn och kanalnummer. Kontakta den lokala leverantören av TV-program för mer information om TV-kanaler.
  - > Kanalen som fattas läggs därmed till i listan över TV-kanaler.

#### Spela in TV-program

Med **TV** kan du spela in TV-program. Du kan spela in ett enkelt avsnitt eller en hel serie av TV-program. Du kan också tidsinställa inspelningar och spara inspelade TV-program på hårddisken. Med Windows<sup>®</sup> XP Media Center kan du enkelt arrangera inspelningar och kopiera dem till en DVD-skiva.

#### Spela in ett TV-program samtidigt som du tittar på det

Du kan spela in ett direktsänt TV-program samtidigt som du tittar på det. Gör på ett av följande två sätt:

Tryck på (•) tangenten (11) på fjärrkontrollen eller tangentbordet.

- Använd tangentbordets mus (1) för att klicka på Spela in för avspelningskontroll.
   Manuell inspelning fönstret visas om inga programdata finns tillgängliga.
- Ange all nödvändig information för att starta inspelning av TV-programmet.

#### Stoppa eller avbryta en pågående inspelning

I Tryck på tangenten Stop (■) (11) på fjärrkontrollen / tangentbordet. **ELLER:** 

Använd tangentbordets mus (1) för att klicka på **stoppknappen** på verktygsbalken för avspelningskontroll.

2 Välj Yes i fönstret som visas och tryck på tangenten OK (19).

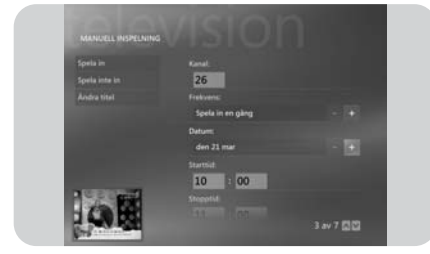

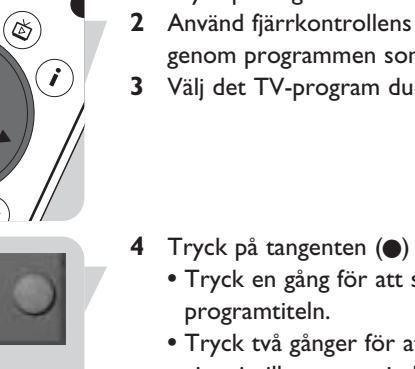

#### Kontrollera en inspelning

- Tryck på tangenten i (info) (20) på fjärrkontrollen.
- Välj Program info i fönstret som visas och tryck på tangenten OK (19). 2

#### Tidsinställa inspelningen av ett TV-program

#### Manuellt:

- Tryck på 👫 tangenten (8) på fjärrkontrollen, välj **TV**, **Inspelade program** och L tryck på tangenten **OK** (19).
- 2 Välj Lägg till inspelning och tryck på tangenten OK (19).
- 3 Välj ett kanalnummer, hur ofta inspelningen ska göras, datum, start- och stopptider, hur länge du vill behålla inspelningen samt inspelningskvaliteten.
- 4 Välj Inspelning och tryck på tangenten OK (19).

#### Använda Guiden

- Tryck på tangenten Guiden () (4) på fjärrkontrollen eller tangentbordet. L
- Använd fjärrkontrollens navigeringstangenter (◀ ► ▲ ▼ 6) för att bläddra genom programmen som kommer att sändas.
- Välj det TV-program du vill spela in.
- Tryck på tangenten (
  ) (11) på fjärrkontrollen eller tangentbordet.
  - Tryck en gång för att spela in en enstaka gång. Inspelningsikonen visas intill
  - Tryck två gånger för att spela in flera avsnitt i en serie. Serieinspelningsikonen visas intill programtiteln.
- Tryck en gång till om du vill avbryta inspelningen.
- Tryck på tangenten **Back** ( 🗘 ) (5) på fjärrkontrollen för att gå tillbaka till det 5 förra fönstret.

#### Observera :

- Tidsinställd inspelning av TV-program (s.k. timerinspelning) från standby-läget är endast möjlig om ditt Media Center har ställts i standby-läget med fjärrkontrollen.
- Tidsinställd inspelning av TV-program (s.k. timerinspelning) från en kabel-TV-mottagare är endast möjlig under förutsättning att kabel-TV-mottagaren är på (dvs. den får inte stå i standby-läget!).
- Om två olika tider för tidsinställd inspelning täcker över varandra, visar Windows $^{\mathbb{R}}$ Media Center en varning så att du kan ändra på tidsinställningarna.

### Titta på inspelade TV-program

Inspelningar av TV-program sparas på hårddisken. Varje inspelning visas med en miniatyrbild i fönstret Inspelade TV.

#### I Tryck på Inspelade TV () (18) på fjärrkontrollen.

#### **ELLER:**

Tryck på 🕷 tangenten (8) på fjärrkontrollen, välj **TV, Inspelade TV** och tryck på tangenten **OK** (19).

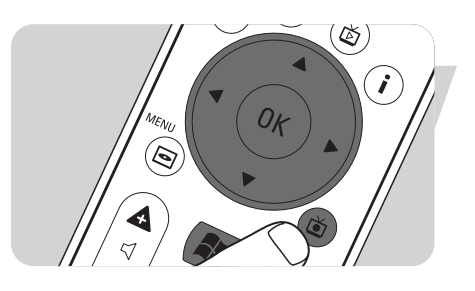

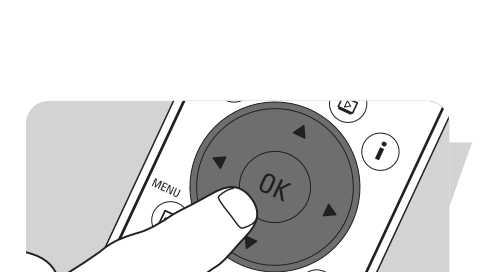

B

(🗳

٢

ø

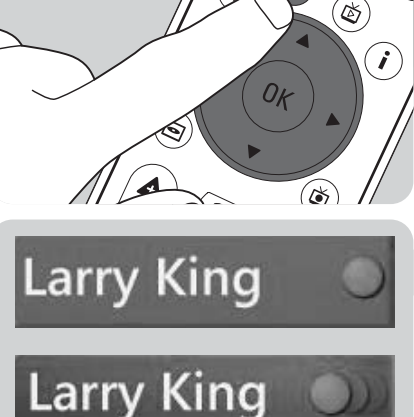

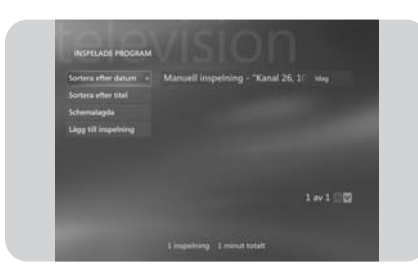

- > De TV-program som spelats in visas i fönstret Inspelade TV.
- 2 Använd fjärrkontrollens navigeringstangenter (◄ ► ▲ ▼ 6) för att välja en titel, eller välj Spela och tryck på tangenten OK (19) to play the TV program.
   > Alternativen som visas i fönstret Inspelade TV kan användas för att sortera inspelade TV-program enligt datum eller titel. Från detta fönster kan du också lägga till och kontrollera tidsinställda inspelningar av TV-program.

#### Radera inspelade TV-program

Det är enkelt att radera TV-program som du av någon anledning inte längre vill spara. **Därmed ökar du lagringsutrymmet på hårddisken.** 

- I Tryck på Inspelade TV () (18) på fjärrkontrollen.
- 2 Använd fjärrkontrollens navigeringstangenter (◄ ► ▲ ▼ 6) för att välja programmet som ska raderas och tryck på tangenten OK (19).
- 3 Välj Ta bort och tryck på tangenten OK (19).
- 4 Välj Ja i fönstret Ta bort inspelning och tryck på tangenten OK (19).

## Spela upp DVD

Alternativet **Spela upp DVD** ger dig alla nödvändiga kontroller att styra avspelningen av DVD-skivor.

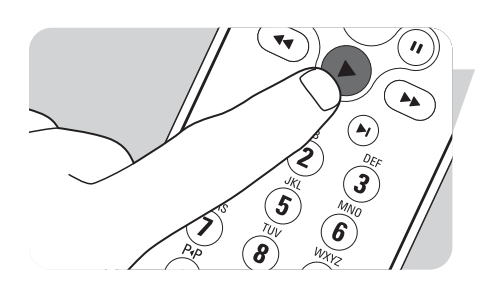

- I Tryck på tangenten 🙀 (8) på fjärrkontrollen.
- 2 Sätt i en DVD i CD/DVD-enheten (3) på ditt Media Center.
   > DVD-startfönstret och menyn visas efter ett par sekunder.
- 3 Tryck på tangenten **Spela** (►) (11) på fjärrkontrollen för att starta avspelningen.

Om DVD-skivan redan finns i CD/DVD-enheten:

Välj Spela upp DVD från Media Centrets Start-meny och tryck på tangenten OK (19).
 > DVD-avspelningen börjar i fullskärmsläget.

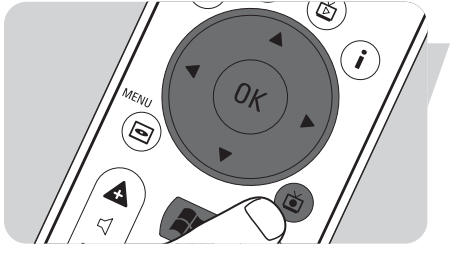

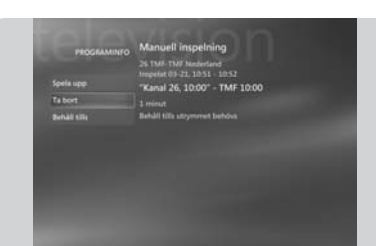

 ${\bf Musik}$  erbjuder alla funktioner för att lyssna på CD-skivor och spela musikfiler i ditt Windows  $^{\scriptsize (\!R\!)}$  Media Player-bibliotek.

#### Spela en CD

- Tryck på tangenten 🙀 (8) på fjärrkontrollen.
- 2 Sätt i en CD i CD/DVD-enheten (3) på ditt Media Center.
   > CD-spelningen börjar efter ett par sekunder samtidigt som CD-spårlistan visas.

#### Om CD-skivan redan finns i CD/DVD-enheten:

- I Välj Musik från Media Centrets Start-meny och tryck på tangenten OK (19).
- 2 Välj the CD:n i fönstret Musik och tryck på tangenten OK (19).
- **3** Välj **Spela upp** för att starta avspelningen.

#### Lagra musik på ditt Media Centers hårddisk

För att kunna lyssna på favoritlåtar i ditt mediabibliotek, måste du först kopiera musikfiler till ditt Media Centers hårddisk. Du kan kopiera musikfiler från dina egna CD-skivor eller ladda ner dem från Internet.

Observera : Kopiering av kopieringsskyddat material, inklusive datorprogram, filer, utsändningar och ljudinspelningar, utan särskilt tillstånd från innehavaren av upphovsrätten, kan vara ett brott mot upphovsrättslagen och utgöra en brottslig handling. Denna utrustning får ej användas för sådana syften.

- I Tryck på tangenten 🙀 (8) på fjärrkontrollen.
- 2 Sätt i en CD i den optiska enheten (3) på ditt Media Center.
- 3 Välj Kopiera CD och tryck på tangenten OK (19), välj därefter Ja i fönstret Kopiera CD och tryck på tangenten OK (19).
  - > Musikfilerna lagras i Windows<sup>®</sup>-mappen Min Musik på ditt Media Centers hårddisk.

Observera : Musikfiler som kopieras från andra källor, t.ex. nerladdning via Internet, kan också lagras i Windows<sup>®</sup>-mappen My Music.

#### Lagra musik i ditt Mediabibliotek

För att kunna spela musikfiler i Windows  $^{\ensuremath{\mathbb{R}}}$  Media Center måste du första skapa ett mediabibliotek.

- I Tryck på III -tangenten (8) på fjärrkontrollen, välj Min Musik och tryck på tangenten OK (19).
- 2 Tryck på tangenten i (info) (20) på fjärrkontrollen, välj Lägg till Musik och tryck på tangenten OK (19).
- 3 Välj Lägg till mappar och välj därefter Nästa.
- 4 Välj Lägg till mappar på den har dätorn och välj därefter Nästa.
- 5 Använd fjärrkontrollens navigeringstangenter (◄ ► ▲ ▼ 6) för att välja en plats. Tryck på tangenten OK (19) för att expandera en mapp. Markera mappen/mapparna där musikfilerna finns.
- 6 Välj Nästa och välj därefter Slutför.

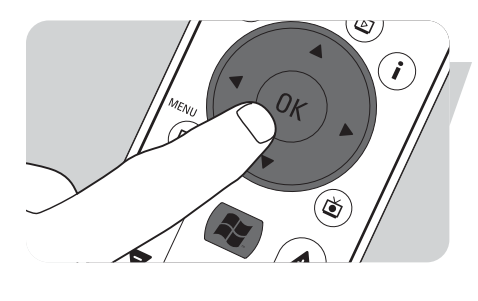

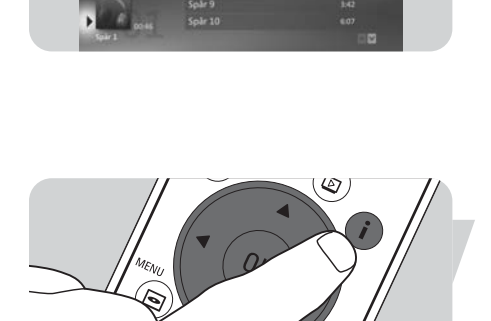

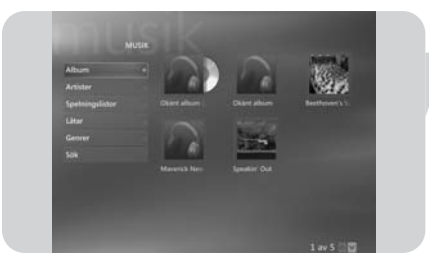

B

#### Spela musik från ditt Mediabibliotek

- Tryck på **III** -tangenten (8) på fjärrkontrollen, välj **Musik** och tryck på tangenten **OK** (19).
- > Från fönstret Musik har du tillgång till dina musikfiler sorterade enligt album, artistnamn, låtnamn eller genre. Du kan även bläddra genom egna spellistor du har skapat i Windows<sup>®</sup> Media Player eller använda sökfunktionen.

#### Kölista

Kölistan är en temporär förteckning med låtar som skapats i **Musik**. Du kan inkludera låtar eller album i listan och spela innehållet kontinuerligt, slumpvis eller repeterade gånger.

- Välj ett album eller en låt från fönstret **Musik** och tryck på tangenten **OK** (19).
- 2 Select Lägg till i kö and press the OK key (19).

#### **S**pellista

En spellista är en lista du själv kan skapa som innehåller låtar du vill spela senare eller spela in på en CD. Spellistan skapas vanligtvis i Windows<sup>®</sup> Media Player. Det är dock även möjligt att skapa spellistor direkt med ditt Windows<sup>®</sup> Media Center.

- I Välj Musik och välj sedan Album, Artister, Spelningslistor, Låtar eller Genrer.
- 2 Använd fjärrkontrollens navigeringstangenter (◄ ► ▲ ▼ 6) för att välja de musikfiler som du vill inkludera i spellistan och tryck på tangenten OK (19).
- 3 Välj Lägg till i kö i fönstret Låtinformation och tryck på tangenten OK (19).
- 4 Välj infogningsfönstret i det nedre vänstra hörnet och tryck på tangenten OK (19).
- 5 Välj Redigera kö i fönstret Kö och tryck på tangenten OK (19).
- 6 Välj Spara som spelningslista och tryck på tangenten OK (19).
- 7 Använd tangentbordet eller siffertangenterna 0 9 (12) på fjärrkontrollen för att ge spellistan ett namn.
- 8 Välj sedan Spara.

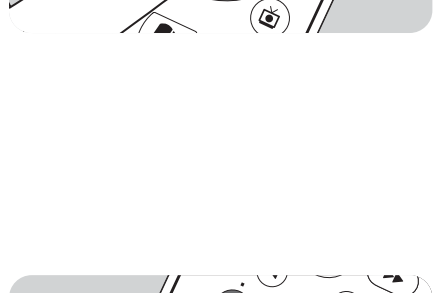

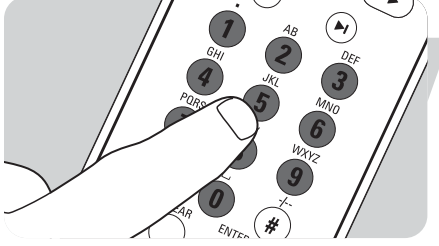

#### **LikeMusic**

Med LikeMusic kan du markera en låt som du gillar och skapa en kort spellista med låtar av samma typ. LikeMusic-funktionen kan aktiveras på tre olika sätt:

- I Välj Musik och tryck på tangenten OK (19).
- 2 Välj Låtar och välj den låt som du gillar.
- **3** Tryck på tangenten **i** (info) (20) på fjärrkontrollen.
- 4 Välj Mer ...

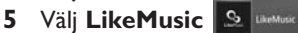

- > En spellista med låtar liknande den du valde genereras därmed.
- 6 Fortsätt därefter enligt anvisningarna under Spara spelningslista.

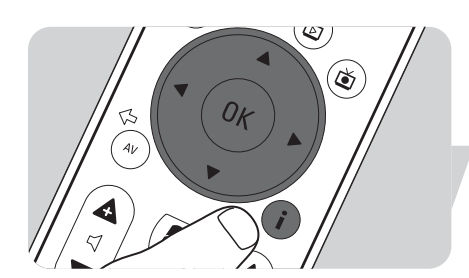

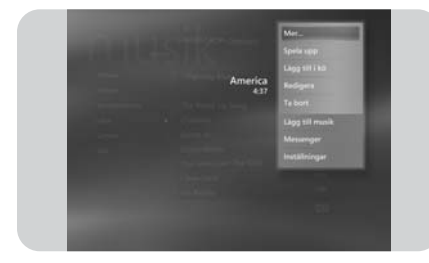

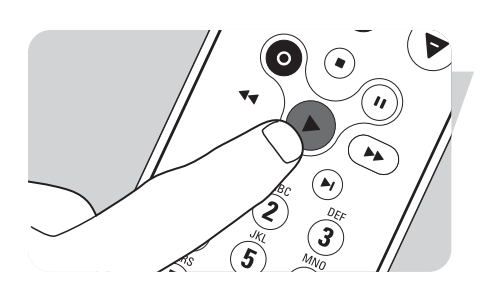

#### ELLER:

- I Välj Musik och tryck på tangenten OK (19).
- 2 Välj en låt som du gillar och börja spela den med tangenten ► (Spela) (11).
- 3 Välj Fler Program och tryck på tangenten OK (19).
- 4 Välj LikeMusic.
- > En spellista med låtar liknande den som spelas för tillfället genereras därmed.
- 5 Fortsätt därefter enligt anvisningarna under Spara spelningslista.

#### ELLER:

- I Välj Musik och tryck på tangenten OK (19).
- 2 Välj en låt som du gillar och börja spela den med tangenten ► (Play) (11).
- 3 Tryck på tangenten Like Music (23) på fjärrkontrollen.
  - > En spellista med låtar liknande den som spelas för tillfället genereras därmed.
- 4 Fortsätt därefter enligt anvisningarna under Spara spelningslista.

| LikeMusic                             |                         |      |     |    |   |
|---------------------------------------|-------------------------|------|-----|----|---|
| Spela.                                | ZZ-Tau - Gamme All Your | 3:58 | ^   | ~  | × |
| Spara                                 | The Geeks Get The Girls | 2:52 | ^   | ~  | × |
| Installningar                         | When It Comes           | 3:48 | ^   | ~  | × |
|                                       | I'm Ready               | 4:00 | ^   | ~  | × |
|                                       | The Break Up Song       | 1:05 | ~   | ¥  | × |
|                                       | Jump                    | 4:16 | ^   | *  | × |
|                                       | 4 Non Blonds - Whats Up | 4:15 | ~   | ~  | × |
| -                                     | Greatest Love of All    | 4:46 | ~   | ~  | × |
|                                       | 2 Unlimited - Here I Go | 3:17 | ~   | ~  | × |
| 1 1 1 1 1 1 1 1 1 1 1 1 1 1 1 1 1 1 1 | Container listant lanet | _    | 241 | 17 | - |

۲

# Spare spelning:lbt Spare Arbry Arbry Arbry Arbry Arbry Arbry Arbry Arbry Arbry Arbry Arbry Arbry Arbry Arbry Arbry Arbry Arbry Arbry Arbry Arbry Arbry Arbry Arbry Arbry Arbry Arbry Arbry Arbry Arbry Arbry Arbry Arbry Arbry Arbry Arbry Arbry Arbry Arbry Arbry Arbry Arbry Arbry Arbry Arbry

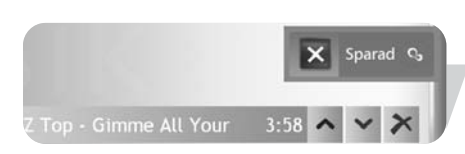

#### Spara din spellista

Huvudskärmen **LikeMusic** visas när spellistan har skapats, varefter spellistan visas. Den första låten i listan (grundlåten) framhävs. Följande alternativ finns därmed tillgängliga:

#### Spela:

•

- Välj Spela.
- > Den nya spellistan spelas med början från grundlåten.

#### Spara spelningslista:

- I Välj Spara spelningslista.
  - > Fönstret Spara spelningslista visas.
- 2 Använd siffertangenterna 0 9 (12) för att ge spellistan ett namn.
- 3 Välj Spara.
  - > Spellistan sparas nu under **Spelningslistar** i **Musik**.

#### Inställningar:

**Inställningar** ger dig möjlighet att lägga till den nya spellistan i den existerande kölistan (som skapats via Windows<sup>®</sup> Media Player) eller ersätta den existerade kölistan med den nya spellistan.

- I Välj Inställningar.
- 2 Markera Ersätt kö-kryssrutan om du vill ersätta den existerande kölistan. Välj sedan Spara.

> Den existerande kölistan ersätts av den nya listan.

#### ELLER:

- 2 Låt **Ersätt kö**-kryssrutan vara avmarkerad om du vill lägga till den nya listan till den existerande kölistan. Välj sedan **Spara**.
  - > Den nya listan läggs därmed till den existerande kölistan.

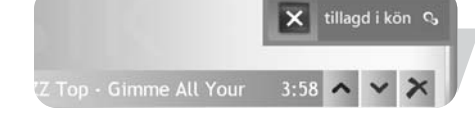

## FM-radio

Ditt Media Center har en inbyggd FM-stereomottagare. Med Radio-funktionen kan du med hjälp av fjärrkontrollen lyssna på FM-program.

#### Lyssna på FM-radio

- I Tryck på tangenten 🐺 (8) på fjärrkontrollen.
- 2 Välj Radio.
- **3** Ange önskad radiofrekvens med **siffertangenterna 0 9** (*12*) på fjärrkontrollen eller tangentbordet.

#### ELLER:

- Använd tangenterna Sök (–) eller (+) för att söka efter nästa FM-station. ELLER:
  - Använd tangenterna **Frekvens** (–) eller (+) för att manuellt söka efter en FM-station.
- 4 Välj Spara om du vill spara stationen som en snabbvalsstation.
- 5 Välj Starta FM-radio för att lyssna till den inställda stationen.
  - Fjärrkontrollens och tangentbordets kontroller för avspelning (11) Paus (II), tillbakaflyttning (◄◄), och framåtflyttning (►►) kan användas för att styra radiomottagningen och också för att använda tidsförskjutningsfunktionen.
  - Du kan också trycka på tangenten Replay (◄) (14), när du lyssnar på ett radioprogram för att 'spola' tillbaka och lyssna en gång till på ett avsnitt av programmet.

#### Förinställa FM-snabbvalen

Du kan välja FM-stationer genom att ange deras snabbvalsnummer via fjärrkontrollens eller tangentbordets siffertangenter. Använd fjärrkontrollens navigeringstangenterna om du vill välja ett annat snabbval.

Göra ändringar i snabbvalslistan:

- Tryck på tangenten 🕌 (8) på fjärrkontrollen.
- 2 Välj Inställningar.
- 3 Välj Radio.
- Använd fjärrkontrollens navigeringstangenter (< ► ▲ ▼ 6) och tangenten OK (19) om du vill ändra snabbvalens ordning eller radera snabbval.</li>
   Välj Sortera automatiskt för att automatiskt sortera snabbvalen.
- 5 Välj **Spara** för att spara dina ändringar.

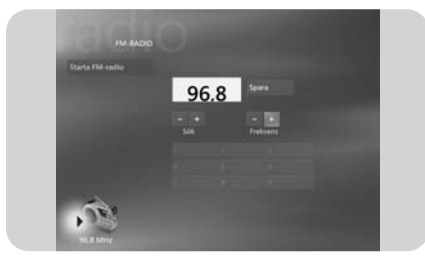

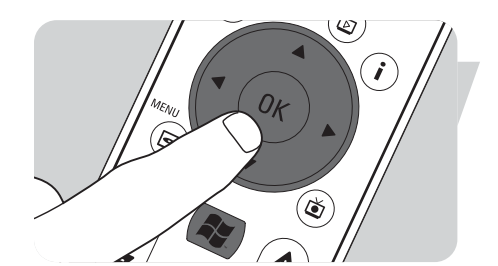

## Bilder

Med **Bilder** kan du visa digitala bildfiler, antingen en bild åt gången eller som ett bildspel. Du kan använda digitala bildfiler från många olika källor, t.ex. från en digitalkamera, en scanner eller från en CD eller ett annat lagringsmedium. För att kunna titta på bilder i Windows<sup>®</sup> XP Media Centers **Bilder**, måste du först kopiera och arrangera dina bildfiler i Windows<sup>®</sup> XP-mappen **Mina Bilder** eller **Delade Bilder mappen**.

#### Lägga till och arrangera bilder

- I Klicka på **Start** i aktivitetsfältet på Windows<sup>®</sup> XP:s skrivbord.
- 2 Klicka på **Bilder**.
- > Fönstret **Bilder** öppnas.
- 3 Skapa en eller flera nya mappar i mappen Bilder där dina bildfiler ska sparas.

#### Kameror och mediakort

När du ansluter en digitalkamera till en av USB-anslutningarna på framsidan av ditt Media Center, detekterar Windows<sup>®</sup> XP automatiskt kameran. Samma sak gäller mediakort som sätts i kortläsarna frampå ditt Media Center.

I Välj **Visa bilder** i infogningsfönstret överst till höger och tryck på tangenten **OK** (*19*).

2 Välj **Importera** för att kopiera alla bildfiler till en mapp, vars namn du själv kan bestämma via tangentbordet eller **siffertangenterna 0 - 9** (*12*) på fjärrkontrollen.

#### Se bilder

- I Tryck på tangenten 🕌 (8) på fjärrkontrollen.
- 2 Välj Bilder.
  - > Den högra delen av fönstret visar en miniatyrbild av bilden och, om du har skapat mappar, visas även mappikonerna.
- 3 Använd fjärrkontrollens **navigeringstangenter** (◀ ► ▲ ▼ 6) för att söka efter en bild i förteckningen över bildfiler och mappfiler.
- 4 Välj en bild och tryck på tangenten **OK** (19).
  - > Den valda bilden öppnas och visas i fullskärmsläget.
- 5 Tryck en gång på tangenten OK (19) för att zooma in med 150%, eller tryck två gånger på tangenten OK (19) för att zooma in med 225%. Använd fjärrkontrollens navigeringstangenter (◄ ► ▲ ▼ 6) för att flytta bilden på skärmen.
- **6** Press the **OK** key (19) a third time to return to the original size.

#### **Bildspel**

Gör enligt följande om du vill visa dina bilder som ett bildspel:

- I Tryck på tangenten 🕌 (8) på fjärrkontrollen.
- 2 Välj Bilder.
- **3** Välj mappen i vilken bilderna, som ska visas som ett bildspel, finns och tryck på tangenten **OK** (*19*).
- 4 Välj Visa bildspel och tryck på tangenten OK (19).

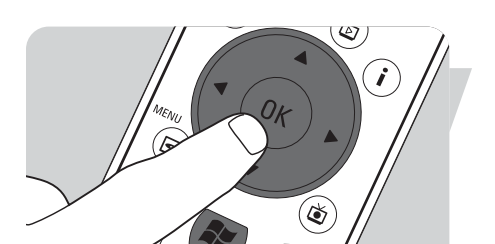

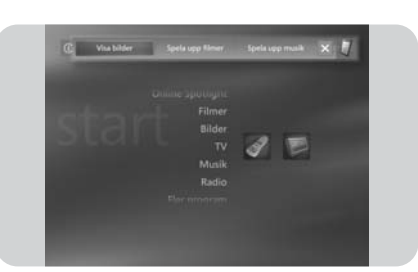

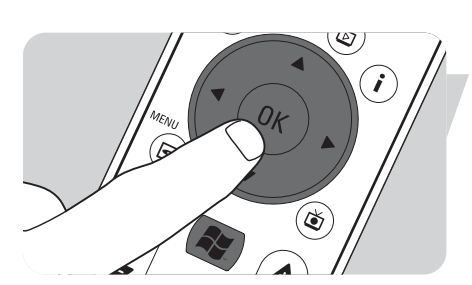

Med **Filmer** kan du spela videofiler som du spelat in med en digital videokamera eller laddat ner från Internet. Ditt Media Center kan spara dina videoinspelningar, inklusive inspelningar av TV-program, i Windows<sup>®</sup> XP-mapparna **Mina videoklipp** och **Delade videofilmer**.

Tillgång till Windows<sup>®</sup> XP-mapparna Mina videoklipp och Delade bilder Videofiler kan sparas i mappar du själv skapar och ger egna namn. Alla filer måste sparas i Windows<sup>®</sup> XP-mappen Mina videoklipp och mappen Delade Videofilmer.

#### Gör så här för att öppna mappen Mina videoklipp:

- I Klicka på **Start** i aktivitetsfältet på Windows<sup>®</sup> XP:s skrivbord.
- 2 Klicka på Mina dokument.
  - > Fönstret Mina dokument öppnas.
- Klicka på mappen Mina videoklipp.
   Fönstret Mina videoklipp öppnas och dina videofiler visas.

Observera : Mappen **Mina videoklipp** visas endast i fönstret **Mina Dokument** efter att du en gång har öppnat **Mina videoklipp** i ditt Media Center.

#### Lägga till/radera mappar under mappen Mina filmer:

- I Tryck på tangenten 🐺 (8) på fjärrkontrollen.
- 2 Välj Mina filmer och tryck på tangenten OK (19).
- **3** Tryck på tangenten **i** (info) (20) på fjärrkontrollen.
- 4 Välj Lägg till mappar och tryck på tangenten OK (19).
- 5 Välj Lägg till mappar eller Ta bort mappar, välj Nästa och följ anvisningarna på skärmen.

#### Gör så här för att öppna mappen Delade filmer:

- Klicka på Start i aktivitetsfältet på Windows<sup>®</sup> XP:s skrivbord.
   > Fönstret Mina dator visas.
- 2 Klicka på **Mina dator**.
- > Fönstret **Mina dator** öppnas.
- 3 Dubbelklicka på mappen **Delade dokument**.
  - > Fönstret Delade dokument öppnas. En av mapparna som visas är mappen Delade videofilmer.
- 4 Dubbelklicka på mappen **Delade videofilmer**.
  - > Fönstret Delade videofilmer öppnas och tillgängliga delade videofiler visas.

#### Spela videofiler

Innehållet i Windows<sup>®</sup> XP-mapparna My Videos och Shared Video visas i ditt Media Centers fönster **Delade videofilmer**.

- I Tryck på tangenten 🔐 (8) på fjärrkontrollen.
- 2 Välj Delade videofilmer och tryck på tangenten OK (19).
- Välj en videomapp och tryck på tangenten OK (19).
   > Videomappen öppnas och en lista med videofilerna visas.
- Välj videofilen du vill spela och tryck på tangenten OK (19).
   > Videofilen spelas i fullskärmsläget.

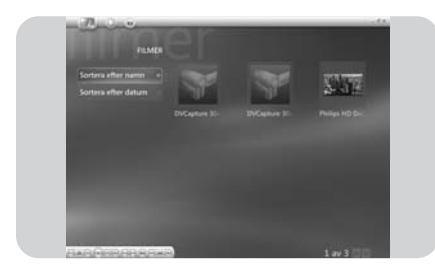

## Fånga digitala videoinspelningar

Du kan fånga dina egna digitala videoinspelningar om du ansluter din digitala videokamera till ditt Media Center via:

**FIREWIRE (IEEEI394 / i.LINK)**-anslutningen (*16*) **ELLER USB 2.0**-anslutningen (*15*) på framsidan av ditt Media Center.

Se 'Anslutning av en videokamera (eller en bärbar extern källa)' i Snabbinstallationsguiden.

- I Kameran måste anslutas innan du startar **DV Capture**-programmet.
- 2 Tryck på tangenten 🕌 (8) på fjärrkontrollen.
- Välj Fler program och välj sedan DV Capture.
   > Du kan styra alla din kameras avspelningsfunktioner från DV Capture-fönstret.
- 4 Gå till början av den videosekvens du vill fånga.
- 5 Välj **Spela in** i fönstret **DV Capture** för att börja fånga in inspelningen från din videokamera.
- 6 Välj Stopp i fönstret DV Capture när du vill avsluta infångningen.
   > Filen lagras i Windows<sup>®</sup> XP-mappen Mina videoklipp.
- > Du har nu tillgång till den nya videofilen via ditt Media Centers **Mina videoklipp**.
- 7 Du måste avsluta **DV Capture**-programmet innan du kopplar loss kameran.

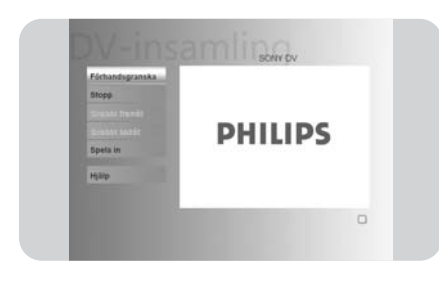

## Övriga funktioner

#### **Online Spotlight**

**Online Spotlight** i Windows<sup>®</sup> XP:s Media Center ger dig utökade möjligheter att använda ditt Media Center. **Online Spotlight** är en länk till Media Centerwebbsajten där det finns aktuella länkar till online-media och diverse informationstjänster.

Observera : För att kunna använda **Online Spotlight,** måste en Internet-uppkoppling först ha etablerats i ditt Media Center.

- Tryck på tangenten 🖧 (8) på fjärrkontrollen.
- 2 Välj Online Spotlight.

L

I

- 3 Använd fjärrkontrollens **navigeringstangenter** (◀ ► ▲ ▼ 6) för att bläddra genom de olika informationskategorierna.

#### Skriv CD eller DVD

Med funktionen **Skriv CD/DVD** kan du skapa en CD eller DVD och bränna allt innehållet på en inspelningsbar skiva.

Observera : DVD-skivor som skapats med funktionen **Skriv CD/DVD** kan endast spelas på andra Media Center PC-datorer och inte på vanliga DVD-spelare.

- Tryck på tangenten 🕌 (8) på fjärrkontrollen.
- 2 Välj Fler Program.
- 3 Välj Skriv CD/DVD.
- 4 Sätt i en inspelningsbar skiva (CD eller DVD) och välj **OK** infogningsfönstret **Sätt in Skiva**.
- 5 Välj Skriv CD/DVD i fönstret överst till höger.

#### för en CD:

- 6 Välj alternativet Ljud-CD eller Data CD.
- 7 Följ anvisningarna på skärmen angående hur man kopierar data till CD-skivan.
- 8 Välj Visa CD när du är klar.
- 9 Välj Skriv CD och Ja i infogningsfönstret Initierar kopiering.

#### för en DVD:

- 10 Följ anvisningarna på skärmen angående hur man kopierar data till DVD-skivan.
- II Välj Visa DVD när du är klar.
- 12 Välj Skriv DVD och Yes i infogningsfönstret Initierar kopiering.

#### Messenger

Du kan logga på Internet och chatta online med instant messaging samtidigt du lyssnar på musik, tittar på TV- eller DVD-program eller digital bilder. Gå först till http://www.msn.com för att skapa ett eget Messenger-konto. Du behöver ett .NET passport, som består av en e-postadress, ett inloggningsnamn och ett lösenord. Med ditt .NET passport kan du logga på Messenger.

- l Tryck på tangenten 🖧 (8) på fjärrkontrollen.
- 2 Välj Fler program och välj sedan Messenger.
- 3 Välj Logga In i infogningsfönstret Media Center Messenger.
- 4 Skriv in din .NET passport information och välj Logga In.

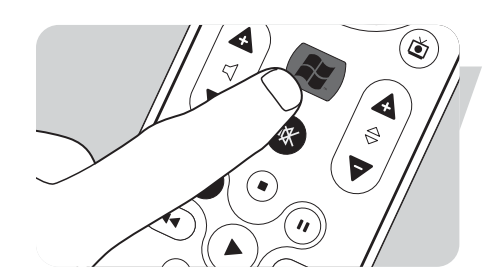

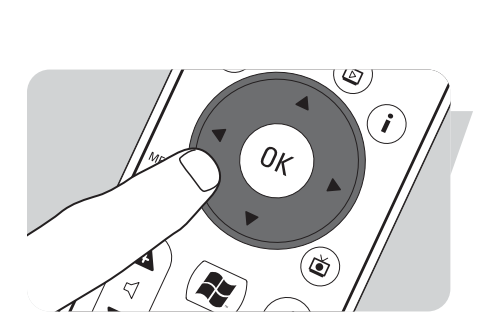

OK

#### Synkronisering med andra enheter - mediainnehåll på portabla spelare

Du kan synkronisera musik, bilder, videofilmer eller inspelade TV-program med kompatibla, bärbara enheter, som t.ex. mp3-spelare, smarta telefoner eller fickdatorer. Se Media Center **Help** för mer information om hur du kan använda ditt Media Center med portabla enheter.

- I Anslut din portabla enhet till ditt Media Center.
- 2 Välj Yes när systemet ber sig synkronisera innehållet med den portabla enheten. ELLER:
- 2 Tryck på 🕌 -tangenten (8) på fjärrkontrollen, välj Fler Program och välj sedan Synkronisera med enhet.
- 3 Använd fjärrkontrollens navigeringstangenter (◄ ► ▲ ▼ 6) för att flytta en spellista upp eller ned i förteckningen. Spellistan överst i förteckningen synkroniseras först med den portabla enheten.

#### ELLER:

3 Välj **Ta bort** intill en spellista om du inte vill överföra den till den portabla enheten. **ELLER:** 

- 3 Välj Lägg till fler för att välja andra mediakategorier som du vill lägga till i förteckningen.
- 4 Välj Starta Synkronisering.

#### Make DVD 2.0

Programmet MakeDVD 2.0 ger dig möjlighet att snabbt och enkelt välja och redigera videofiler och kopiera dem till en DVD.

- I Tryck på tangenten 🕌 (8) på fjärrkontrollen.
- 2 Välj Fler Program.
- 3 Välj Make DVD 2.0.
- 4 Välj videofilerna du vill redigera och kopiera till DVD-skivan och följ sedan anvisningarna på skärmen.

#### **DVD-inställningar**

Fönstret DVD Settings innehåller inställningsalternativ för att spela audio- och video-DVD-skivor.

- Tryck på tangenten 🕌 (8) på fjärrkontrollen.
- 2 Välj Fler Program.
- 3 Välj DVD-inställningar.
- 4 Välj **Videoinställningar** för att välja en av de tillgängliga bildförbättringsegenskaperna: **Trimension** är ett bildförbättringsprogram som förinstallerats i ditt Philips
  - Media Center. Om du väljer **Picture Quality Demo** under **Fler Program** kan du se en demonstration där man kan se skillnaderna i bilden med respektive utan Trimension-bildbehandling.
  - **Eagle Vision** gör bilderna ljusare och färgerna mer naturliga. Programmet använder intelligenta bildbehandlingstekniker för att framhäva bildens detaljer.
  - Pano Vision ger dig möjlighet att titta på filmer som kodats i 4:3-bildformatet på en bredbildsskärm, och vice versa, med mycken liten bildförvrängning. Välj Ljudinställningar för att välja önskad ljudmiljö (Ljudmiljö) och önskad grad av dynamisk komprimering

(Dynamiskt kompressionsiatervall).

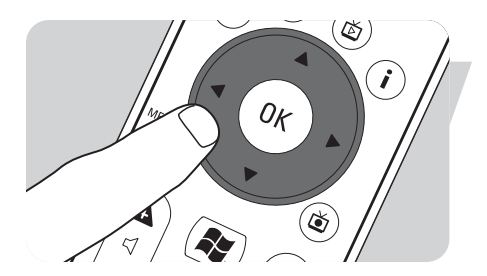

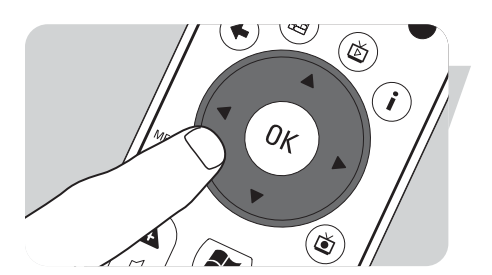

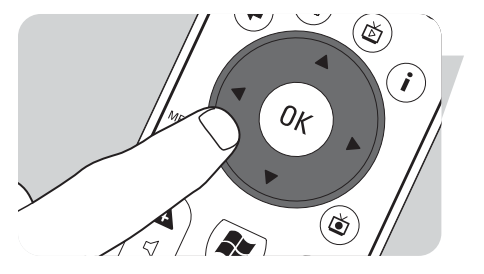

## Felsökning

Tidsinställd inspelning av TV-program (timerinspelning) fungerar inte.

Tidsinställd inspelning av TV-program (timerinspelning) från en kabel-TV-mottagare fungerar inte. Tidsinställd inspelning av TV-program (s.k. timerinspelning) från standby-läget är endast möjlig om ditt Media Center har ställts i standby-läget med fjärrkontrollen.

• Upprepa anvisningarna i 'Tidsinställa inspelningen av ett TV-program'. Ställ ditt Media Center i standby-läget med fjärrkontrollen.

Tidsinställd inspelning av TV-program (s.k. timerinspelning) från en kabel-TVmottagare är endast möjlig under förutsättning att kabel-TV-mottagaren är på (dvs. den får inte stå i standby-läget!).

• Slå på strömmen till kabel-TV-mottagaren och upprepa anvisningarna i 'Tidsinställa inspelningen av ett TV-program'.

#### Återställning av Media Center-systemet

Använd System Recovery-funktionen om du behöver återställa systemets program, drivrutiner och operativsystemet till fabriksinställningarna.

- I Klicka på **Start** i Windows<sup>®</sup> XP:s aktivitetsfält och klicka på **Alla program**.
- 2 Välj mappen System Recovery och klicka på System Recovery. ELLER:
- ELLER
- I Omstarta ditt Media Center.
- 2 Tryck på FII på Media Center-tangentbordet. Strax därefter omstartas Windows<sup>®</sup> XP.

> Media Centrets System Recovery-meny visas.

3 Välj önskat återställningsalternativ och följ anvisningarna på skärmen.

Observera : Säkerhetskopiera alla dina filer **innan** du använder **System Recovery Quick Format option**. Alla dina datafiler och program som installerats efter att du köpt ditt Media Center kommer att raderas.

#### Konsumentinformation

#### Kassering av din gamla produkt

Produkten är utvecklad och tillverkad av högkvalitativa material och komponenter som kan både återvinnas och återanvändas.

När den här symbolen med en överkryssad papperskorg visas på produkten innebär det att produkten omfattas av det europeiska direktivet 2002/96/EG.

Ta reda på var du kan hitta närmaste återvinningsstation för elektriska och elektroniska produkter.

Följ de lokala reglerna och släng inte dina gamla produkter i det vanliga hushållsavfallet. Genom att kassera dina gamla produkter på rätt sätt kan du bidra till att minska eventuella negativa effekter på miljö och hälsa. SV

SV

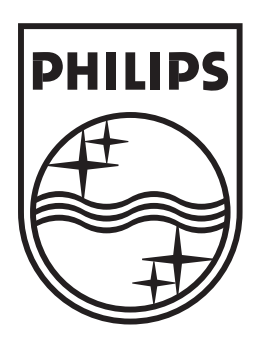

Specifikationerna kan ändras utan föregående meddelande. Varumärkena tillhör Koninklijke Philips Electronics N.V. eller deras respektive ägare. 2005 © Koninklijke Philips Electronics N.V. Alla rättigheter reserverade.

www.philips.com

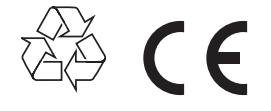

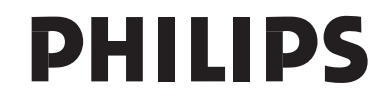